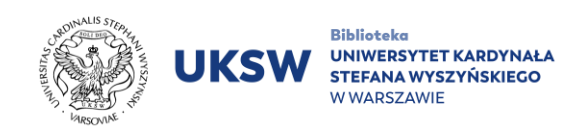

# Instrukcja korzystania z multiwyszukiwarki Primo

## Spis treści

| I. Aktywacja/założenie konta bibliotecznego3       |
|----------------------------------------------------|
| 1.1 Akceptacja Regulaminu udostępniania4           |
| 1.2 Logowanie do konta bibliotecznego4             |
| 1.2.1 Login CAS4                                   |
| 1.2.2 Login Primo6                                 |
| 2. Konto biblioteczne                              |
| 3. Karta biblioteczna10                            |
| I. Wyszukiwanie11                                  |
| 4.1 Wyszukiwanie proste11                          |
| 4.2 Wyszukiwanie zaawansowane13                    |
| 4.3 Historia wyszukiwania, etykiety, alerty, RSS15 |
| 5. Zamawianie, rezerwacja17                        |
| S. Indeks czasopism21                              |
| 6.1 Czasopisma dostępne online22                   |
| 6.2 Czasopisma dostępne w Bibliotece UKSW23        |
| 7. Propozycja zakupu24                             |
| 3. Prolongata25                                    |

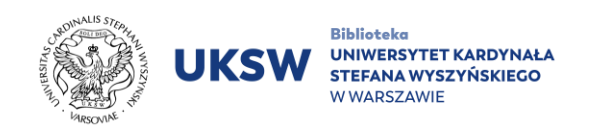

W Bibliotece Uniwersytetu Kardynała Stefana Wyszyńskiego w Warszawie został wdrożony najnowocześniejszy system biblioteczny Alma wraz z wyszukiwarką Primo zapewniający szybki dostęp do informacji o zbiorach tradycyjnych i elektronicznych. Dzięki multiwyszukiwarce Primo w jednym miejscu można przeszukiwać:

- Katalog Biblioteki UKSW (zbiory tradycyjne),
- zasoby elektroniczne (ponad 40 baz subskrybowanych przez UKSW oraz ponad 280 baz ogólnodostępnych),
- połączone katalogi Biblioteki Narodowej (baza zawierająca ponad 25 mln jednostek zbiorów i codziennie powiększana o kolejne nowości wydawnicze).

Nad oknem wyszukiwarki znajdują się odnośniki pozwalające na bezpośredni dostęp do dodatkowych funkcjonalności.

| STRONA GŁÓWNA<br>KATALOGU | CZASOPISMA   | INDEKS       | E-ZASOBY | WYPOŻYCZALNIA<br>MIĘDZYBIBLIOTECZNA | BAZA WIEDZY<br>UKSW |   |
|---------------------------|--------------|--------------|----------|-------------------------------------|---------------------|---|
|                           |              |              |          |                                     |                     |   |
| Szukaj                    |              |              |          |                                     |                     | Q |
| zawierające               | frazę w 👻 ca | łym opisie 👻 |          |                                     |                     |   |

Odnośnik STRONA GŁÓWNA KATALOGU pozwala w dowolnym momencie powrócić do strony głównej katalogu i dokonać powtórnego wyszukiwania.

Odnośnik CZASOPISMA prowadzi do indeksu czasopism elektronicznych i papierowych subskrybowanych przez UKSW oraz open access.

Odnośnik INDEKS pozwala przejść do wyszukiwarki, w której można wyszukiwać zbiory na podstawie tytułu, autora, serii lub tematu.

Odnośnik E-ZASOBY prowadzi bezpośrednio na stronę Biblioteki UKSW, na której znajduje się wykaz wszystkich baz pełnotekstowych, subskrybowanych na naszej Uczelni.

Odnośnik WYPOŻYCZALNIA MIĘDZYBIBLIOTECZNA to odnośnik pozwalający uzyskać informacje na temat możliwości wypożyczeń zbiorów z innych bibliotek krajowych i zagranicznych.

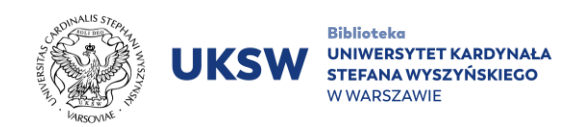

Odnośnik BAZA WIEDZY UKSW prowadzi bezpośrednio do uczelnianego systemu gromadzącego i upowszechniającego dorobek publikacyjny pracowników i doktorantów UKSW.

Kliknięcie "..." powoduje wyświetlenie menu na pełnym ekranie.

| <b>L</b> KONTO BIBLIOTECZNE | językwyświetlania:<br>♥ POLSKI ▼ 🛃          | ZALOGUJ SIĘ |                             |              |                                                                                                    |
|-----------------------------|---------------------------------------------|-------------|-----------------------------|--------------|----------------------------------------------------------------------------------------------------|
| STRONA (<br>Przeszukiw      | GŁÓWNA KATALOGU<br>wanie zbiorów biblioteki |             | CZASOPISI<br>Szukaj czasopi | MA<br>sma    | INDEKS<br>Indeks                                                                                                    |
| Zosoby                      | E-ZASOBY                                    | WYPOŻY      | CZALNIA MIĘDZ               | YBIBLIOTECZN | A BAZA WIEDZY UKSW                                                                                                    |
| Zasoby                      | elektroniczne UKSW                          |             | Formularze w                | szczegołowe  | Centralny System Ewidencj, Archiwizacji i<br>Upowszechniania Efektów Działalności Naukowo-<br>Badawczej i Dydaktycznej Pracowników i Doktorantów<br>UKSW |
| В                           | IBLIOWAWA                                   |             | PROPOZYCJA Z                | AKUPU        | ARCHIWUM PRAC DYPLOMOWYCH                                                                                                    |
| System Wypoź                | życzeń Warszawskich (SWW)                   |             | Zaproponuj do zt            | biorów       | Archiwum Prac Dyplomowych                                                                                                    |
|                             |                                             |             | <b>TAGI</b><br>Tagi         |              |                                                                                                    |

Są tu widoczne dodatkowe jego elementy, w tym:

BiblioWawa – odnośnik do strony internetowej Biblioteki UKSW, na której znajdują się szczegółowe informacje o Systemie Wypożyczeń Warszawskich.

Propozycja Zakupu - możliwość zgłoszenia propozycji zakupu do Biblioteki. Wymaga zalogowania na konto biblioteczne.

Archiwum Prac Dyplomowych - odnośnik do strony APD UKSW.

Tagi – listy najpopularniejszych oraz ostatnio dodanych tagów (wolnych słów kluczowych, opisujących zbiory).

### 1. Aktywacja/założenie konta bibliotecznego

Konto w zintegrowanym systemie bibliotecznym posiadają wszyscy studenci, doktoranci, pracownicy etatowi UKSW i słuchacze studiów podyplomowych, którzy posiadają konto w Centralnym Systemie Uwierzytelniania UKSW (CAS). Aby nabyć uprawnienia do pełnego korzystania ze zbiorów Biblioteki, wymagana jest aktywacja konta bibliotecznego. W tym celu należy: 1) zaakceptować *Regulamin udostępniania zbiorów w Bibliotece UKSW*, 2) zalogować się do na własne konto biblioteczne.

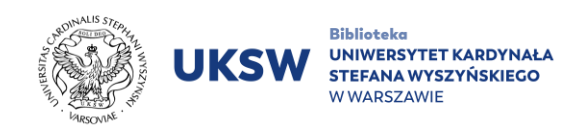

Osoby uprawnione do posiadania konta bibliotecznego, a nie posiadające konta w Centralnym Systemie Uwierzytelniania UKSW (CAS), muszą założyć konto <u>osobiście</u> w jednej z wypożyczalni Biblioteki.

### 1.1 Akceptacja Regulaminu udostępniania

W celu zaakceptowania *Regulaminu udostępniania zbiorów w Bibliotece UKSW* należy zalogować się na konto w USOSWeb - <u>https://usosweb.uksw.edu.pl/</u> i dalej postępować zgodnie z instrukcją na ekranie. <u>Krok ten nie dotyczy osób, które zaakceptowały Regulamin</u> <u>w poprzednim systemie bibliotecznym</u>. Stan decyzji można sprawdzić w zakładce "**Mój USOS"** → "Oświadczenia".

|                            | G MÓJ USOSWEB DLA STUDENTÓW DLA PRACOWNIKÓW DLA WSZYSTKICH                                 |
|----------------------------|--------------------------------------------------------------------------------------------|
| NA SKRÓTY                  | Moje oświadczenia                                                                          |
| PLAN ZAJĘĆ                 | REGULAMIN UDOSTĘPNIANIA ZBIORÓW W BIBLIOTECE UNIWERSYTETU KARDYNAŁA STEFANA WYSZYŃSKIEGO W |
| GRUPY ZAJĘCIOWE            | WARSZAWIE                                                                                  |
| PLANY UŻYTKOWNIKA          | Stan decyzji: akceptacja<br>Data podjęcia decyzji: 2022-10-01 00:00:00 wyświetl treść →    |
| USOSMAIL                   | Jednostka: Uniwersytet Kardynała Stefana Wyszyńskiego w Warszawie [UKSW]                   |
| OŚWIADCZENIA               |                                                                                            |
| PREFERENCJE<br>PRYWATNOŚCI |                                                                                            |

Czytelnicy, którzy nie posiadają konta w USOSWeb dokonują akceptacji Regulaminu składając podpis pod *Oświadczeniem czytelnika Biblioteki Uniwersytetu Kardynała Stefana Wyszyńskiego w Warszawie*, które jest dostępne w wypożyczalniach Biblioteki.

### 1.2 Logowanie do konta bibliotecznego

Do konta bibliotecznego można się zalogować poprzez "Login CAS" oraz "Login Primo". Każdy ze sposobów logowania przeznaczony jest dla innej grupy czytelników.

#### 1.2.1 Login CAS

"Logowanie CAS" dedykowane jest studentom, doktorantom, pracownikom etatowym oraz słuchaczom studiów podyplomowych UKSW **posiadającym konto w domenie UKSW (stary system centralnego logowania –** <u>login.uksw.edu.pl</u>). W celu zalogowania należy:

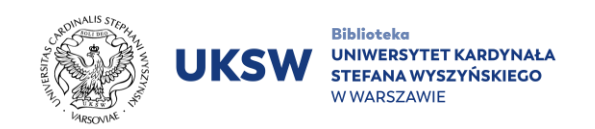

- 1. Wejść na stronę https://katalog.biblioteka.uksw.edu.pl/.
- 2. Kliknąć na Zaloguj się (prawy górny róg strony).

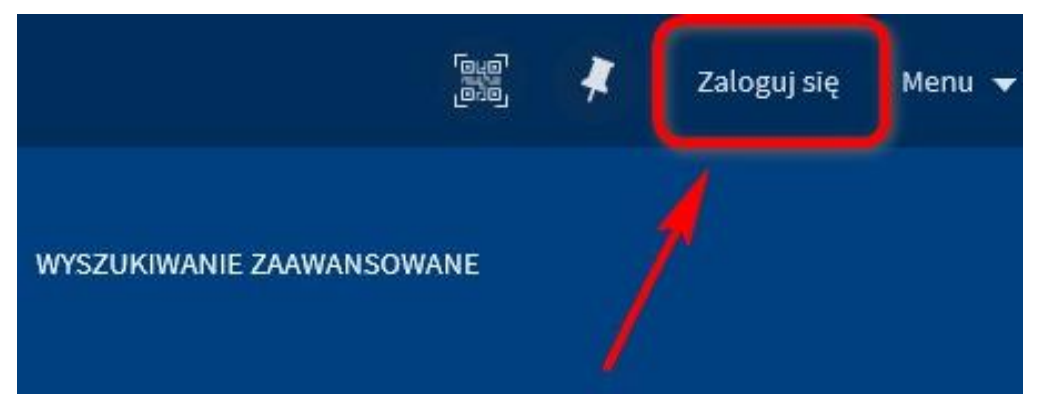

3. Następnie kliknąć na Login CAS.

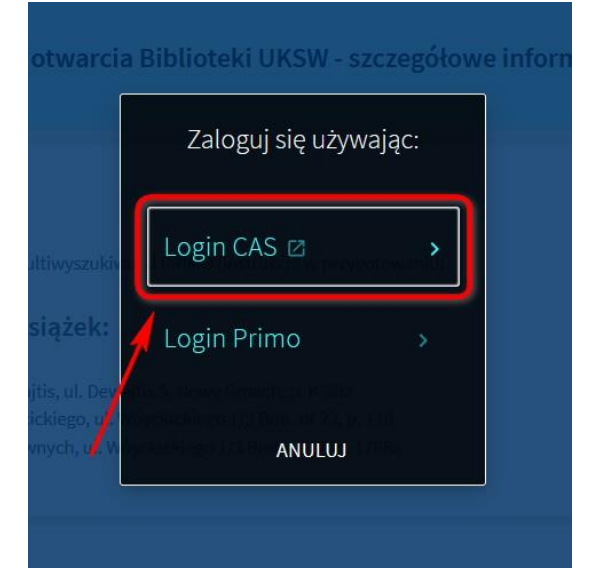

 Nastąpi przekierowanie na stronę logowania do domeny UKSW, gdzie należy wprowadzić indywidualny identyfikator (jak do Microsoft365) i hasło (dane jak do USOSWeb).

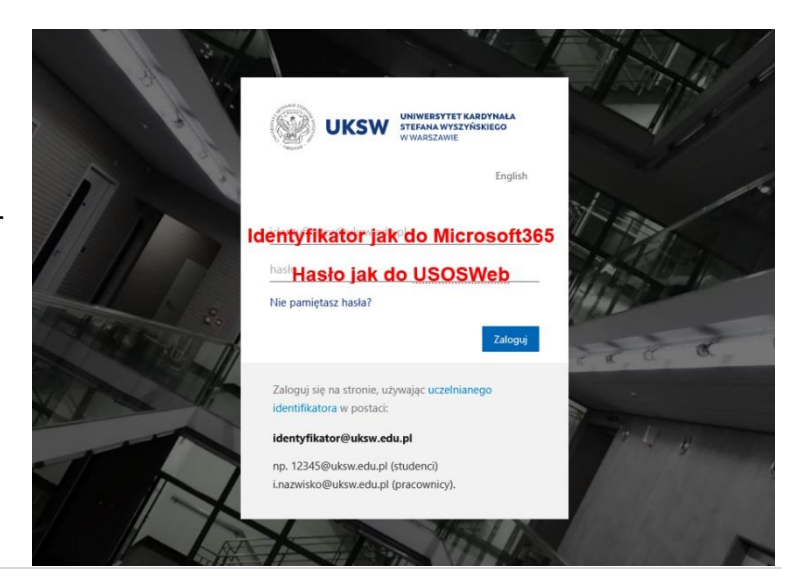

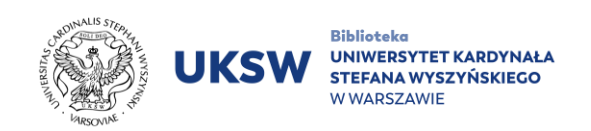

5. Wprowadzić kod jednorazowy z aplikacji uwierzytelniającej na smartfonie.

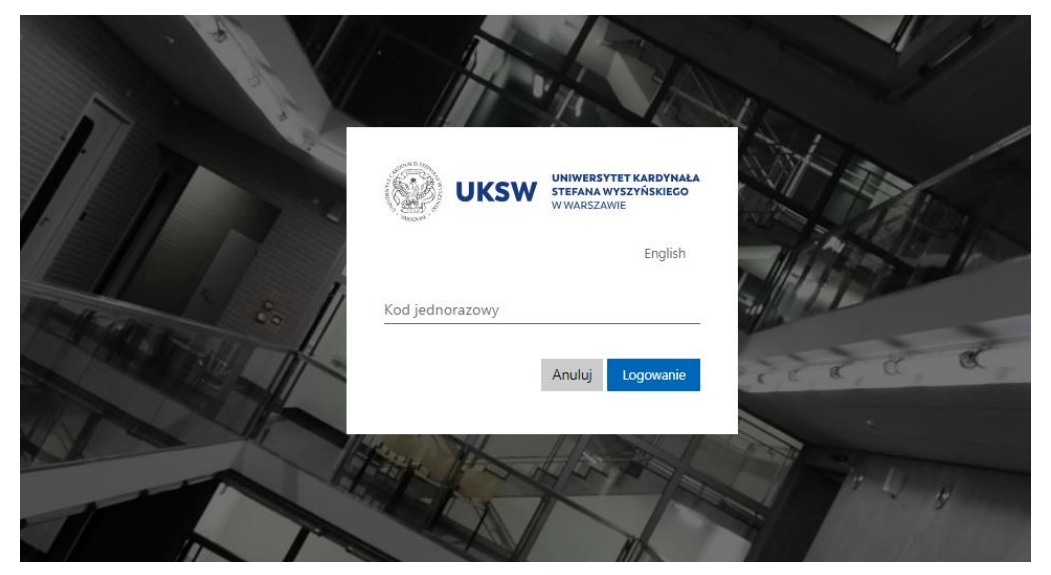

→ Przeczytaj więcej o konfiguracji aplikacji do logowania dwuskładnikowego.

### 1.2.2 Login Primo

#### Logowanie poprzez Login Primo dedykowane jest:

- użytkownikom bibliotek tworzących System Wypożyczeń Warszawskich (BiblioWawa),
- pracownikom naukowo-dydaktycznym zatrudnionym na umowie cywilnoprawnej,
- profesorom wizytującym UKSW,
- emerytowanym pracownikom UKSW,
- doktorantom związanym z UKSW osobą promotora,
- słuchaczom kursów organizowanych na UKSW.

#### W celu zalogowania należy:

- 1. Wejść na stronę https://katalog.biblioteka.uksw.edu.pl/.
- 2. Kliknąć na Zaloguj się (prawy górny róg strony).

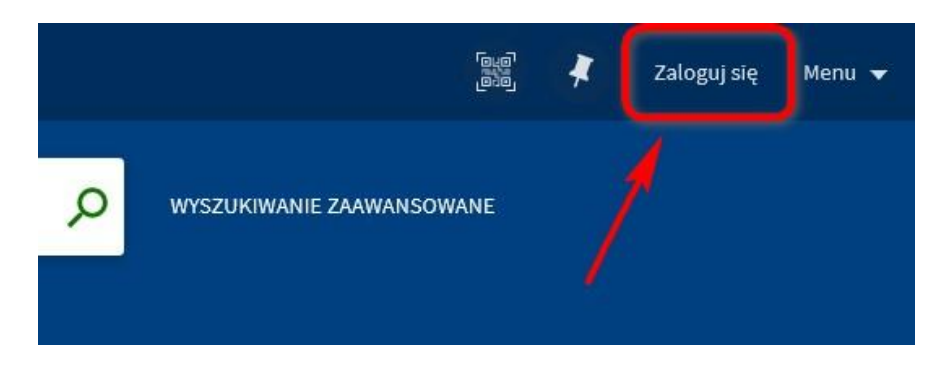

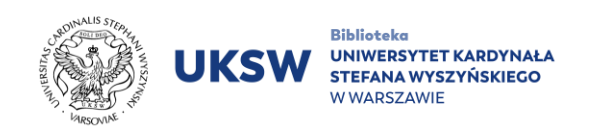

3. Następnie kliknąć na *Login Primo*.

| twarcia                     | a Biblioteki UKSW - szczegółowe info |
|-----------------------------|--------------------------------------|
|                             | Zaloguj się używając:                |
| tiwyszukiv                  | Login CAS 🛛 →                        |
| iążek:                      | Login Primo >                        |
| kiego, ul. 1<br>iych, ul. V |                                      |
|                             |                                      |

 Podać dane logowania uzyskane podczas zakładania konta – numer katy czytelnika i hasło.

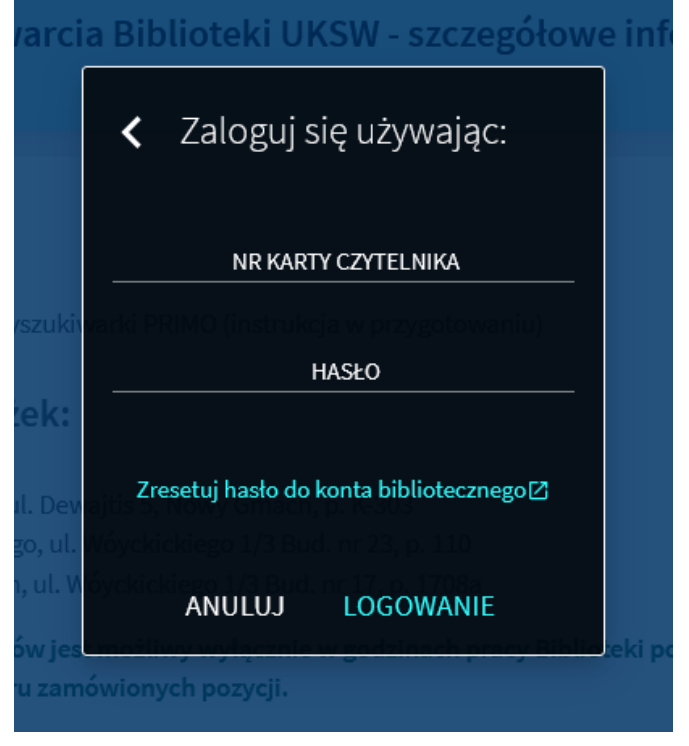

Po poprawnym zalogowaniu nazwisko i imię pojawią się w prawym górnym rogu.

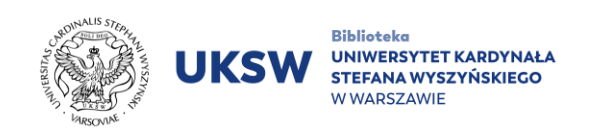

## 2. Konto biblioteczne

Konto dostępne jest po zalogowaniu do katalogu.

W celu przejścia do konta bibliotecznego należy kliknąć na Nazwisko, lmię w prawym górnym rogu.

| ZALOGOWANO JAKO:<br>Nazwisko, Imie | WYLOGUJ SIĘ    | •      |
|------------------------------------|----------------|--------|
| Konto biblioteczn                  | e              | •      |
| Moje wypożyczeni                   | a              | •<br>p |
| Moje zamówienia                    |                | i      |
| RW RefWorks                        |                | •<br>Z |
| 🦧 Zachowane opisy                  | i wyszukiwania | •      |
| 😗 Historia wyszukiw                | ania           | •      |
| 🕤 Język wyświetlani                | a: polski      | •      |

Za jego pomocą można m.in.:

- sprawdzać aktualny stan konta;
- sprawdzić aktualne i poprzednie wypożyczenia;
- przeglądać aktualne zamówienia;
- rezerwować pozycje aktualnie wypożyczone
   przez innego użytkownika
   i anulować rezerwacje;
- sprawdzać ewentualne należności wynikające z przetrzymania książek;
- samodzielnie dokonywać prolongaty;
- przeglądać historię wyszukiwania;
- przesyłać własne propozycje zakupów;
- tworzyć własne kolekcje, przypisując poszczególnym rekordom etykiety.

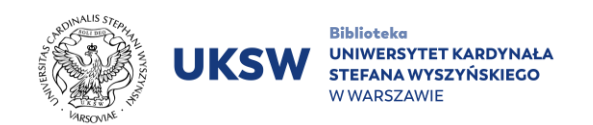

| Wypożyczenia                                                                                                    | Zamówienia                                                                                                    | Wiadomości:             |
|----------------------------------------------------------------------------------------------------|----------------------------------------------------------------------------------------------------|-------------------------|
| Nowe strategie i techniki pomo<br>Santorski, Jacek<br>Zwroty: 19/04/2023, 18:00                                                               | <sup>1</sup> Niełatwy dzień : autobiografia k<br>Owen, Mark (1976?- )<br>ZAKUP. Weryfikacia                                                                           | 1<br>Regulamin: 1       |
| Odbiór: Biblioteka UKSW - Dewajtis                                                                                                    |                                                                                                    | 2                       |
| Magazyn I - Dewajtis                                                                                                    | Opłaty                                                                                                    | Użytkownik SWW: 0       |
| Tragedia Masady : między lege<br>Bosowski, Andrzej<br>Zwroty: 17/04/2023, 18:00<br>Odbiór: Biblioteka UKSW - Dewajtis<br>Magazyn I - Dewajtis | Aktualne saldo należności: 43.50<br><sup>1</sup> Opłata za przetrzymanie<br>Konferencja Episkopatu Polski : info<br>Należność 43,50 PLN<br>Data powstania należności: | 3<br>Program Erasmus: 0 |
| Prawo Kanoniczne / [wychodzi<br>Wydział Prawa Kanonicznego<br>(Akademia Teologii Katolickiej)<br>Zwroty: 15/04/2023, 15:00                    | 21/10/2022                                                                                                    |                         |
| Odbiór: Biblioteka UKSW - Dewajtis                                                                                                    |                                                                                                    |                         |
| Magazyn I - Dewajtis                                                                                                    |                                                                                                    |                         |

Każda pozycja w rozwiniętym menu umożliwia bezpośrednie przejście do określonych funkcji:

- Konto biblioteczne (przejście do widoku umożliwiającego zarządzanie kontem bibliotecznym: przegląd wypożyczeń, zamówień, opłat, ustawień konta oraz wiadomości systemowych),
- Moje wypożyczenia (lista pozycji wypożyczonych),
- Moje zamówienia (podgląd pozycji zamówionych),
- RefWorks (przejście do menedżera bibliograficznego online. Wymaga założenia konta na platformie RefWorks),
- **Zachowane opisy i wyszukiwania** (bezpośredni skrót do opisów zapisanych na koncie w czasie wyszukiwania oraz zapisanych wyników wyszukiwania),
- Historia wyszukiwania (przejście bezpośrednio do historii wyszukiwania na koncie użytkownika,
- Język wyświetlania (przejście do ustawień języka interfejsu konta osobistego).

Uwaga! Zarówno historia wyszukiwań, zapisane listy wyszukiwawcze oraz historia wypożyczeń nie zostały przeniesione z poprzedniego systemu bibliotecznego.

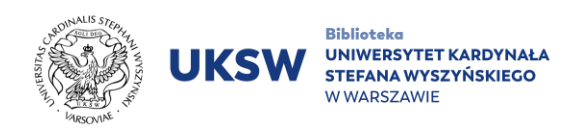

## 3. Karta biblioteczna

Karta biblioteczna **uprawnia do pełnego korzystania ze zbiorów**, m.in. wypożyczania książek. Funkcję karty bibliotecznej pełnią następujące dokumenty:

 Elektroniczna Legitymacja Studencka (ELS) / Elektroniczna Legitymacja Doktorancka (ELD) / Elektroniczna Legitymacja Służbowa Nauczyciela Akademickiego (ELSNA)

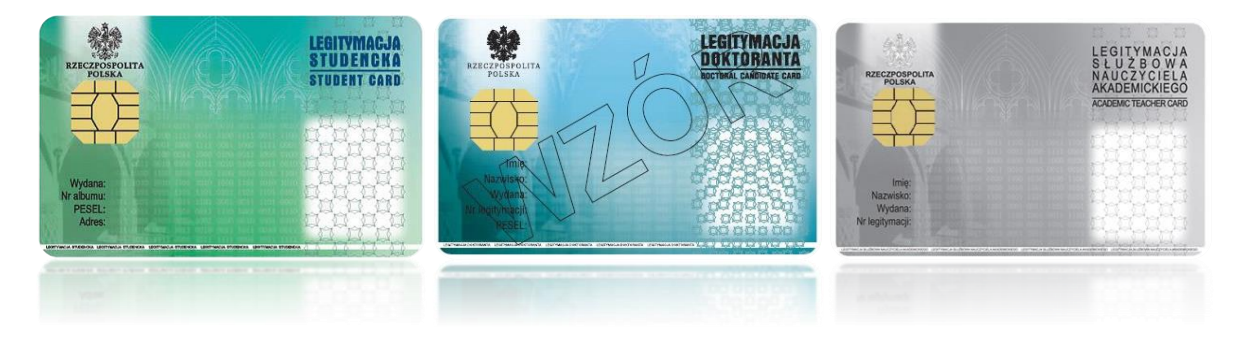

2. karta dostępowa UKSW

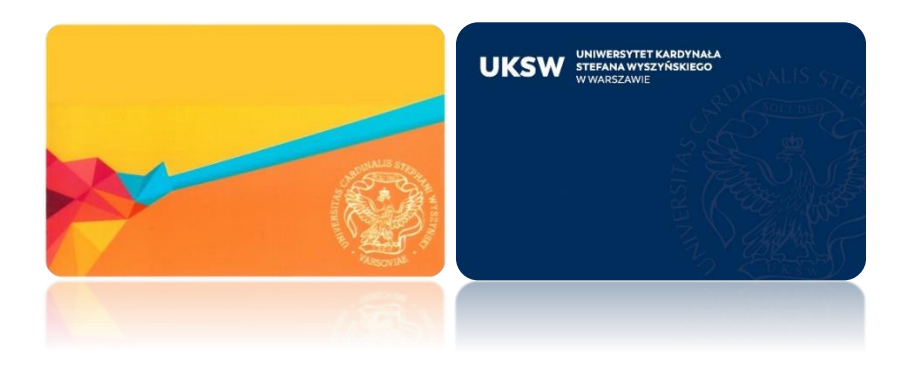

3. mLegitymacja studencka (legitymacja mobilna)

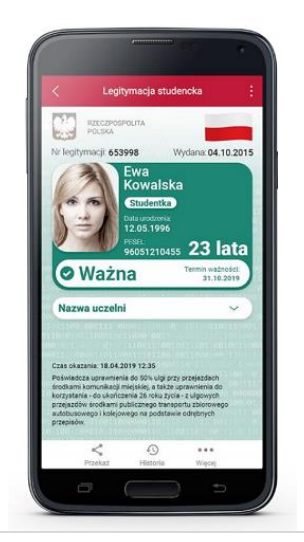

W przypadku mLegitymacji studenckiej następuje wizualna identyfikacja Czytelnika.

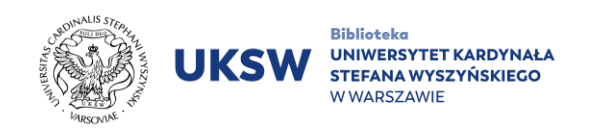

4. Warszawska Karta Miejska (TYLKO w przypadku pracowników korzystających z BiblioWawy).

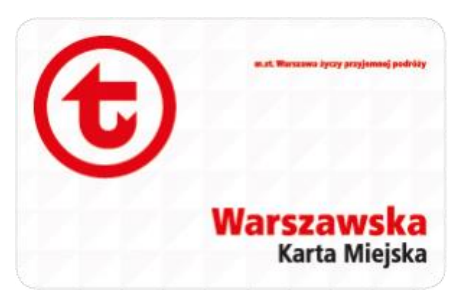

5. Karta słuchacza studiów podyplomowych

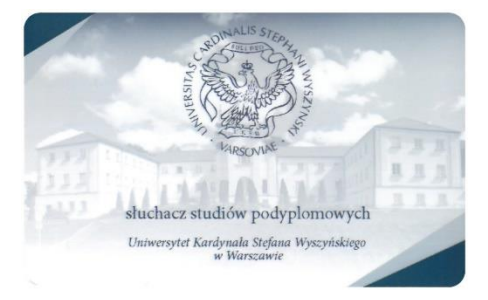

Studenci niestacjonarni, którzy nie posiadają ww. kart, a mają założone konto w USOS UKSW, muszą okazać w Wypożyczalni zaświadczenie z danej jednostki.

## 4. Wyszukiwanie

### 4.1 Wyszukiwanie proste

| Szukaj                | Q              |
|-----------------------|----------------|
| zawierające frazę w 🔻 | całym opisie 🔻 |

Pole wyszukiwania w formie białego paska znajduje się w górnej części strony głównej katalogu. W celu rozpoczęcia wyszukiwania, należy wpisać w miejscu "**Szukaj...**" słowo

kluczowe lub frazę wyszukiwawczą i nacisnąć "lupkę" 🔑 lub "enter".

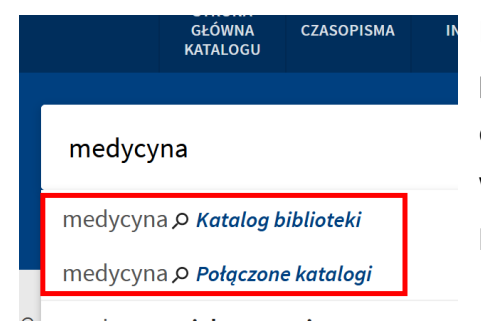

Podczas wpisywania w polu wyszukiwawczym poszukiwanego słowa/frazy pokaże się lista propozycji oraz – na górze listy – przyciski ograniczające wyszukiwanie do "Katalogu biblioteki" lub przeszukujące całość "Połączonych katalogów".

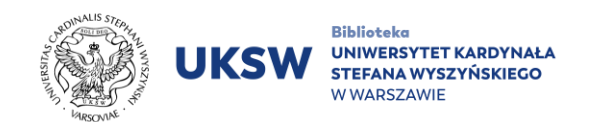

Panel wyszukiwawczy został dodatkowo wyposażony w dwie rozsuwane listy "zawierające frazę" oraz "całym opisie".

Szukaj...

całym opisie 👻 zawierające frazę w 👻

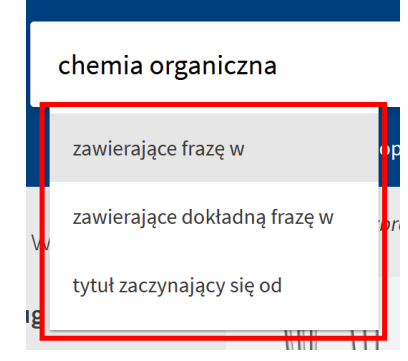

Pierwsza dotyczy trzech opcji wyboru przeszukiwania frazy, począwszy od ogólnego "zawierające frazę w", bardziej precyzyjnego "zawierające dokładną frazę w" oraz przyjęcia, że fraza jest początkiem tytułu poszukiwanej publikacji "tytuł zaczynający się od".

Druga lista precyzuje, czy wyszukiwana fraza ma znajdować się w dowolnym miejscu ("w całym opisie"), czy też w konkretnej części opisu bibliograficznego (autor, tytuł, temat itd.).

|                            | całym opisie   | î                   |
|----------------------------|----------------|---------------------|
|                            | autorze/twórcy | awo                 |
| 0                          | tytule         |                     |
|                            | temacie        |                     |
| ĄŻK<br>I <b>C €</b><br>WCi | formie i typie | a <b>t</b> a<br>ola |
| all t.                     |                | - rev               |

T

| C |  |
|---|--|
| ス |  |
| S |  |
| 5 |  |

| Zawężanie wyników                 |     | wybrc |
|-----------------------------------|-----|-------|
| Sortuj według związku z tematem 👻 | 1   |       |
| Dostępność 🗸                      |     |       |
| Forma i typ 🗸                     | \ * |       |
| Autor/Twórca 🗸                    |     | :     |
| Gatunek 🗸                         |     | ł     |
| Odbiorca 🗸                        |     |       |
| Biblioteka 🗸                      |     |       |
| Przynależność kulturowa 🗸         | 2   | HOMER |
| Temat 🗸                           |     | 5     |
| Temat: Miejsce 🗸                  |     |       |
| Temat: Czas 🗸                     |     | i.    |
| Dziedzina i ujęcie 🗸              |     |       |
| Język 🗸                           | _   |       |
| Nowości 🗸                         | 3   |       |
| Determin                          |     |       |

#### Zawężanie wyników

Otrzymane wyniki można zawęzić przy pomocy filtrów dostępnych z lewej strony ekranu, a w przypadku

urządzeń mobilnych oznaczonych symbolem

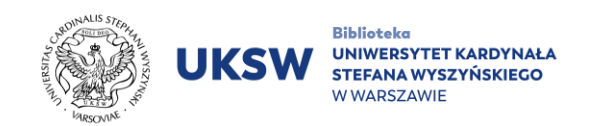

Wśród dostępnych filtrów do najważniejszego należy "Dostępność" – w tym miejscu można ograniczyć wyszukiwanie np. do materiałów "**Dostępnych online**" lub "**Przechowywanych przez bibliotekę**" (zbiory tradycyjne).

| Do        | ostępność 🔨                    |
|-----------|--------------------------------|
|           | Czasopisma recenzowane         |
|           | Dostępny Online                |
|           | Otwarty dostęp                 |
| $\square$ | Przechowywany przez bibliotekę |

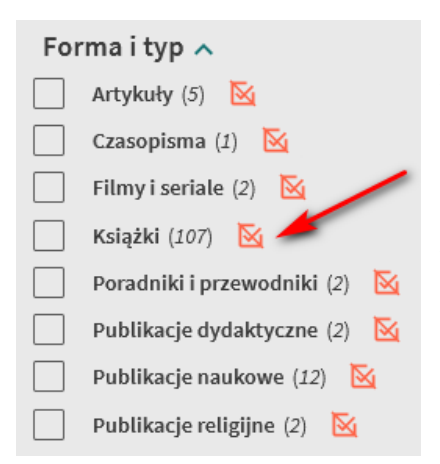

Istnieje możliwość zastosowania wielu filtrów na raz. Można też zrezygnować z poszczególnych filtrów przez ich odznaczenie w pojawiającym się czerwonym kwadracie po prawej stronie nazwy filtra.

Wybór danych filtrów należy potwierdzić przyciskiem "Zastosuj filtry".

#### 4.2 Wyszukiwanie zaawansowane

Wyszukiwanie zaawansowane polega na precyzyjnym odnajdywaniu w katalogu poszukiwanych publikacji. Należy podać ich dane.

| Szukaj | Katalog biblioteki | • | ρ | WYSZUKIWANIE ZAAWANSOWANE |
|--------|--------------------|---|---|---------------------------|
|        |                    |   |   |                           |

#### Sortowanie i zawężanie wyników

Zaznaczenie opcji "Katalog biblioteki" umożliwi przeszukanie zbiorów tradycyjnych dostępnych w Bibliotece UKSW oraz e-zasobów, a wybór opcji "Połączone katalogi" – przeszukanie zasobów bibliotek współtworzących katalog OMNIS (BN, UJ, UMK etc.).

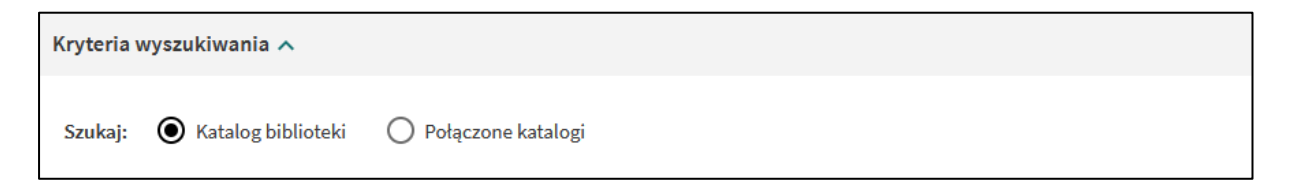

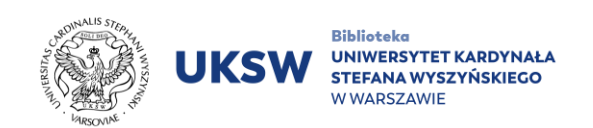

Aby rozpocząć wyszukiwanie, należy określić co najmniej jedno z kryteriów.

| Kryteria wyszukiwania 🥆                       |                            |  |  |  |  |  |
|-----------------------------------------------|----------------------------|--|--|--|--|--|
| Szukaj: 🔘 Katalog biblic                      | oteki 🔘 Połączone katalogi |  |  |  |  |  |
| Filtry wyszukiwania                           |                            |  |  |  |  |  |
| Dowolne pole                                  | Wprowadź termin wysz       |  |  |  |  |  |
| Autor/Twórca                                  | awiera 🔻 Wprowadź term     |  |  |  |  |  |
| Tytuł                                         |                            |  |  |  |  |  |
| Temat                                         | WYCZYŚĆ                    |  |  |  |  |  |
| Forma i typ                                   |                            |  |  |  |  |  |
| ×                                             |                            |  |  |  |  |  |
| → Dowolne pole zawiera I Dowolne pole zawiera |                            |  |  |  |  |  |

Kolejne kryteria można dodać, wybierając opcję "dodaj nową linię". **Maksymalnie można dodać 7 linii.** 

Przy wyszukiwaniu należy zwrócić uwagę na operatory logiczne: "I", "LUB", "NIE".

### Znaczenie poszczególnych operatorów:

Operator logiczny "l" oznacza wyszukiwanie obu wpisanych słów/fraz.

Operatora "**LUB**" należy użyć, gdy chcemy wyszukać egzemplarz zawierający co najmniej jedno spośród wpisanych

słów/fraz.

Operator "**NIE**" służy do wykluczenia z wyszukiwania egzemplarzy zawierających konkretne słowo.

Aby wyszukać całą frazę, należy ująć ją w cudzysłów, np. "globalne ocieplenie".

Można zastosować też **znaki maskujące**, aby wyszukać różne warianty słów:

\* **gwiazdka** zastępuje dowolną liczbę znaków w wyszukiwaniu, np. pedagog\* spowoduje wyszukanie słów zaczynających się od wskazanego ciągu znaków, np. pedagogika, pedagogiczny itd.

**? znak zapytania** zastępuje pojedynczy znak w wyszukiwanym słowie, np. wpisanie wo?a spowoduje wyszukanie wola, woda itd.

| Kryteria wyszukiwania 🥆  |         |  |  |  |  |
|--------------------------|---------|--|--|--|--|
| Szukaj: 🔘 Katalog biblio | oteki ( |  |  |  |  |
| Filtry wyszukiwania      |         |  |  |  |  |
| Dowolne pole 👻 zawie     | ra 💌 1  |  |  |  |  |
| 1                        | awiera  |  |  |  |  |
| LUB                      |         |  |  |  |  |
| NIE                      | WYCZY   |  |  |  |  |
|                          |         |  |  |  |  |
|                          |         |  |  |  |  |

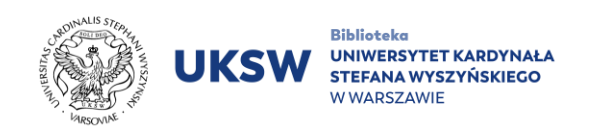

Za pomocą menu bocznego pojawiającego się przy liście wyników możemy zawęzić

| Typ dokumentu |                             |                         |  |  |  |
|---------------|-----------------------------|-------------------------|--|--|--|
| Wszyst        | cie typy                    | •                       |  |  |  |
| Język         |                             |                         |  |  |  |
| Dowoln        | у                           | •                       |  |  |  |
| Data po       | czątkowa (da                | ita wydania):           |  |  |  |
| Dzień         | <ul> <li>Miesiąc</li> </ul> | Rok                     |  |  |  |
| Data ko       | ncowa (data v               | wydania):               |  |  |  |
| Dzień         | <ul> <li>Miesiąc</li> </ul> | <ul> <li>Rok</li> </ul> |  |  |  |

wyszukiwanie oraz posortować otrzymane publikacje według własnych potrzeb (język, data wydania). **Typ dokumentu jest nieaktywny.** 

Należy też zwrócić uwagę, że przy wyszukiwaniu jako fraza (z użyciem cudzysłowu) nie można zastosować jednocześnie znaków maskujących (np. \* lub ?).

4.3 Historia wyszukiwania, etykiety, alerty, RSS

#### Historia wyszukiwania

Wyszukiwane wyniki są dostępne tylko w czasie jednej sesji wyszukiwawczej (konto użytkownika – historia wyszukiwania). Aby mieć do nich dostęp także w czasie kolejnych sesji, należy wybrać "zapisz wyszukiwanie" lub "zapisz ten opis" (ikona pinezki przy egzemplarzu na liście wyników wyszukiwania).

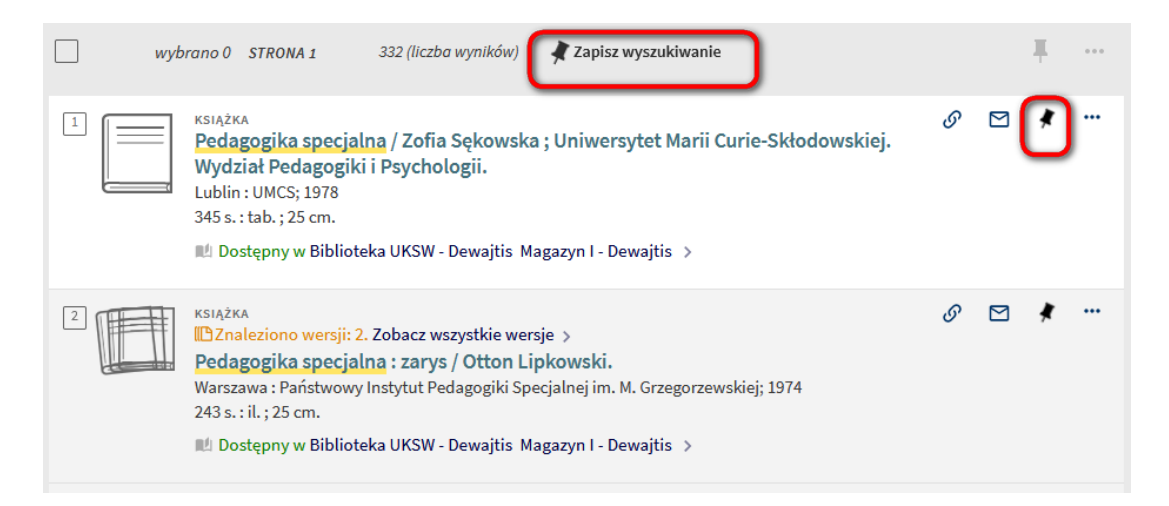

Zachowane wyniki wyszukiwania będą dostępne na koncie użytkownika w zakładce "zapisane opisy i wyszukiwania". UWAGA! Użytkownik musi być zalogowany, aby zapisywać wyszukiwania lub opisy.

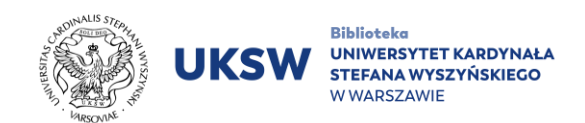

### Etykiety

Znalezione publikacje można opisać za pomocą etykiet. Ta opcja pozwala na zapisywanie i organizowanie egzemplarzy wyszukanych podczas pracy z Primo. Etykiety można dodać od razu przy zapisywaniu. Należy zaznaczyć wybrany rekord bądź rekordy i wybrać ikonę pinezki.

| - | Wybrano 1 rekordów                                                                                                    | WYBIERZ 50 NAJTRAFNIEJSZYCH WYNIKÓW                                                                                         | X ZAMKNIJ     |   | 📌 DODAJ DO ULUBIONYCH                   |       |
|---|----------------------------------------------------------------------------------------------------|----------------------------------------------------------------------------------------------------|---------------|---|-----------------------------------------|-------|
|   | KSIĄŻKA<br>Pedagogika specjalna / Zofia<br>Wydział Pedagogiki i Psycho<br>Lublin : UMCS; 1978<br>345 s. : tab. ; 25 cm.<br>Dostępny w Biblioteka UKSW - | I Sękowska ; Uniwersytet Marii Curie<br>logii.<br>Dewajtis Magazyn I - Dewajtis >                                           | Skłodowskiej. | S | dodaj do ulubionych, wykorzystując etyk | KIETY |
| 2 | KSIĄŻKA<br>Padagogika specjalna : zarys<br>Warszawa : Państwowy Instytut Pe<br>243 s. : il. ; 25 cm.<br>Dostępny w Biblioteka UKSW -                    | szystkie wersje ><br>; / Otton Lipkowski.<br>dagogiki Specjalnej im. M. Grzegorzewskiej;<br>Dewajtis Magazyn I - Dewajtis > | 1974          | G | *                                       |       |

#### Etykietami można zarządzać w następujący sposób:

- 1. stworzyć nowe,
- 2. zmieniać nazwę,
- 3. usunąć wybrane rekordy z listy,
- 4. wysyłać przez e-mail,
- 5. wydrukować,
- 6. eksportować do wybranego programu zarządzania opisami bibliograficznymi (BibTex, RIS, RefWorks, EasyBib, EndNote).

#### Alerty

W zakładce "zapisane wyszukiwania" można również można również ustawić przypomnienia (alerty), korzystając ze swoich zapytań. Przy wybranym rekordzie należy wybrać ikonę dzwonka. Po ustawieniu alertu na adres mailowy przypisany do konta użytkownika będą przychodziły informacje o nowych wynikach wyszukiwania.

| Zachowane opisy i wyszukiwania                                                                            | ×.                    |       |
|----------------------------------------------------------------------------------------------------|-----------------------|-------|
| ZAPISANE OPISY ZAPISANE WYSZUKIWANIA                                                                      | HISTORIA WYSZUKIWANIA |       |
| zapytania       → pedagogika specjalna       zxxxxx: ktatalog biblioteki / Strona główn.       25/11/2022 | katalogu              | » ¢ % |

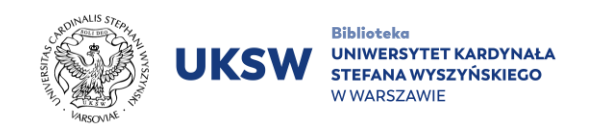

#### Aktywowanie RSS

Kanał RSS w Primo służy do powiadamiania o nowych egzemplarzach wyszukanych przez zapytania. W celu aktywowania RSS potrzebny jest czytnik obsługujący kanały RSS zainstalowany w przeglądarce internetowej.

Po zainstalowaniu Czytnika kanałów RSS, należy użyć przycisku powiadamiania o nowościach w kanale RSS.

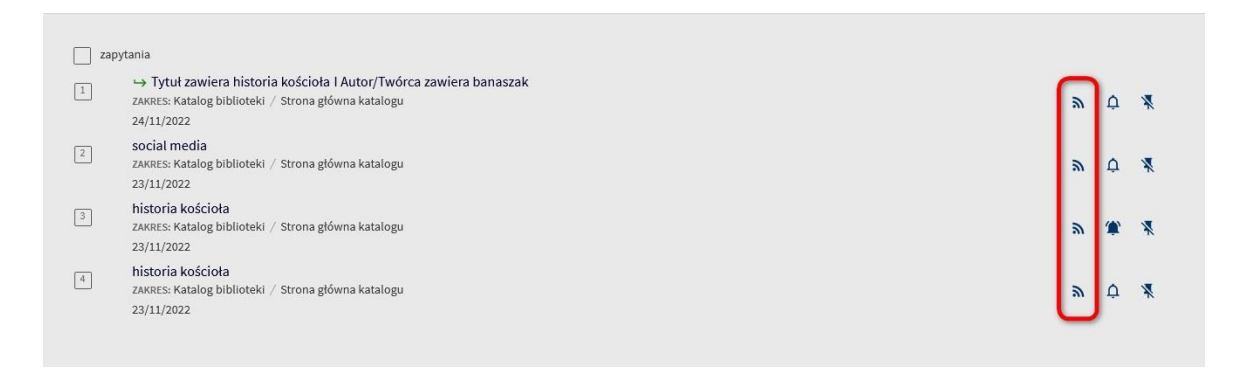

## 5. Zamawianie, rezerwacja

W celu wyszukania i zamówienia publikacji będącej w zbiorach Biblioteki UKSW należy zalogować się i za pomocą frazy wyszukiwawczej odnaleźć poszukiwaną publikację. Należy ograniczyć przeszukiwanie katalogu do "Katalogu biblioteki".

|   | STRONA GŁÓWNA<br>KATALOGU                    | CZASOPISMA        | INDEKS | E-ZASOBY | WYPOŻYCZALNIA<br>MIĘDZYBIBLIOTECZNA | BAZA WIEDZY UKSW | ••• |   |  |
|---|----------------------------------------------|-------------------|--------|----------|-------------------------------------|------------------|-----|---|--|
| E |                                              | _                 |        |          |                                     |                  |     |   |  |
| L | Homer Odyseja                                | -                 |        |          |                                     |                  | ×   | م |  |
| ł | Homer Odyseja 🕫 Katalog biblioteki           |                   |        |          |                                     |                  |     |   |  |
| ł | lomer Odyseja ዖ <b>Połą</b>                  | czone katalogi    |        |          |                                     |                  |     |   |  |
| ł | iomer odyseja                                |                   |        |          |                                     |                  |     |   |  |
| ł | ıomer odyseja inscen                         | izacje            |        |          |                                     |                  |     |   |  |
| ł | ıomer odyseja inscen                         | izacje recenzja   |        |          |                                     |                  |     |   |  |
| ł | homer odyseja materiały pomocnicze dla szkół |                   |        |          |                                     |                  |     |   |  |
| ł | homerus odyseja inscenizacje                 |                   |        |          |                                     |                  |     |   |  |
| ł | iomerus odyseja insc                         | enizacje recenzja |        |          |                                     |                  |     |   |  |

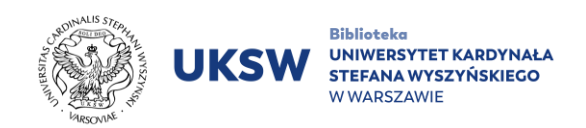

#### Statusy dostępności

Na wyświetlonej liście wyników należy zwrócić uwagę na pole oznaczające status dostępności publikacji.

- **Pole "dostępny w"** oznacza, że dana publikacja jest dostępna pod opisaną lokalizacją (np. Biblioteka UKSW Dewajtis, Biblioteka Nauk Prawnych itd.);
- Niedostępny książka znajduje się poza biblioteką lub jest obecnie wypożyczona przez innego użytkownika Biblioteki;

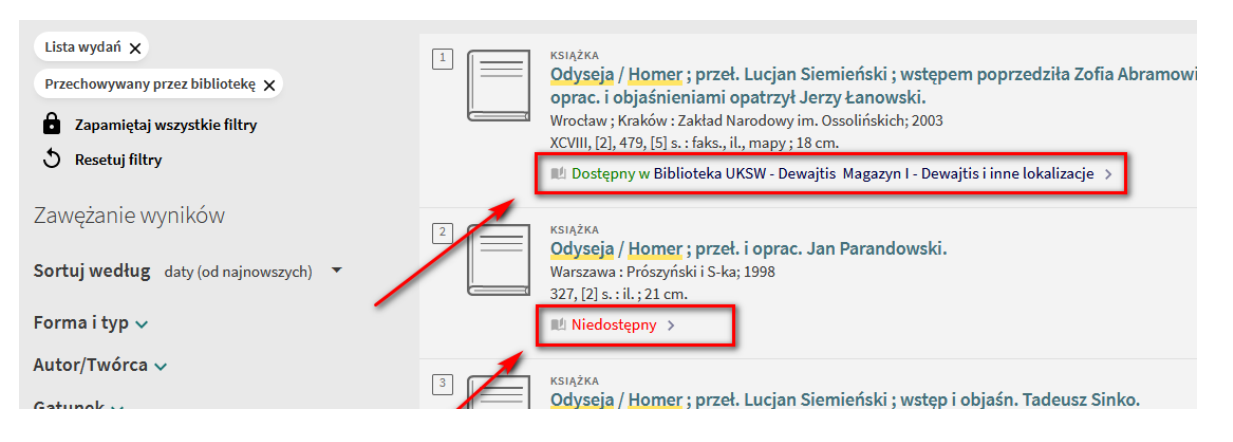

- **Dostępny online** szukana pozycja jest dostępna w formie elektronicznej. Po rozwinięciu opisu znajdziemy informację, gdzie jest dostępny pełny tekst publikacji;
- Status "sprawdź dostępne usługi" pojawia się, gdy szukanej publikacji nie ma w bibliotece, ale można zgłosić propozycję jej zakupu, korzystając z formularza na stronie (klikamy w "sprawdź dostępne usługi", a następnie w "propozycja zakupu").

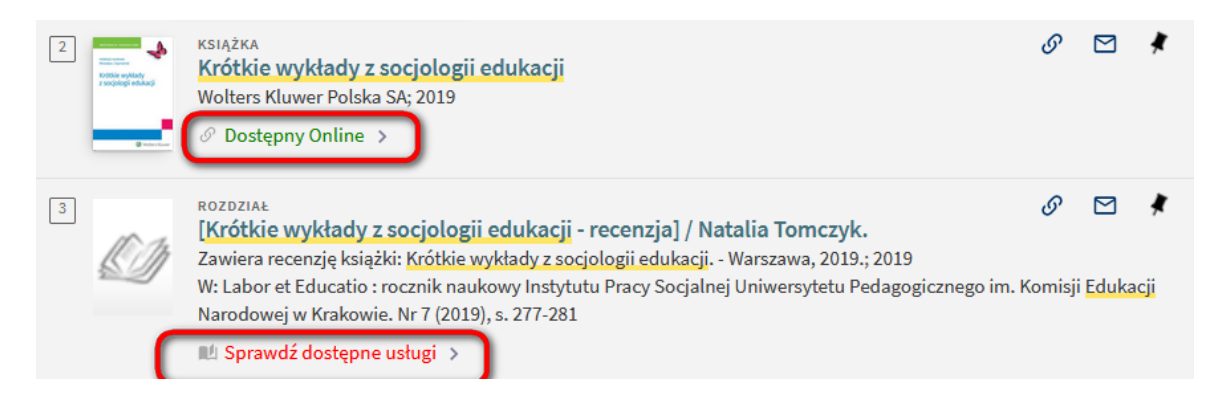

Spośród listy publikacji należy wybrać pożądany tytuł.

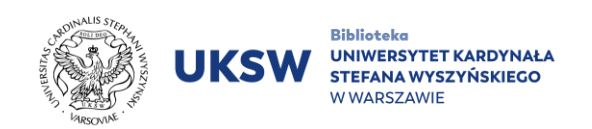

Po otworzeniu się nowej karty, pod opisem bibliograficznym znajduje się kolejna informacja o dostępności wybranego woluminu, wraz z przyciskiem "Zamówienie".

| Znajdź                                                                        |            |    |
|-------------------------------------------------------------------------------|------------|----|
| ZAMÓWIENIE: Propozycja zakupu                                                 |            |    |
| POWRÓT DO LOKALIZACJI                                                         |            |    |
| EGZEMPLARZE W TEJ LOKALIZACJI                                                 |            |    |
| Biblioteka UKSW - Dewajtis                                                    |            |    |
| Dostępny Magazyn I - Dewajtis<br>(egzemplarze: 1. dostepne: 1. zamówienia: 0) | <u> </u>   | Ξ¢ |
| (-8                                                                           |            |    |
| Egzemplarz na miejscu                                                         | Zamówienie | ~  |
|                                                                               |            |    |

**Zarezerwować można publikacje mające aktualnie status "Niedostępny"** z racji wypożyczenia przez innego użytkownika. Pod opisem bibliograficznym znajduje się wówczas informacja, do kiedy jest ona wypożyczona. Dokonując zamówienia takiej niedostępnej – wypożyczonej książki – zajmujemy miejsce w kolejce do wypożyczenia.

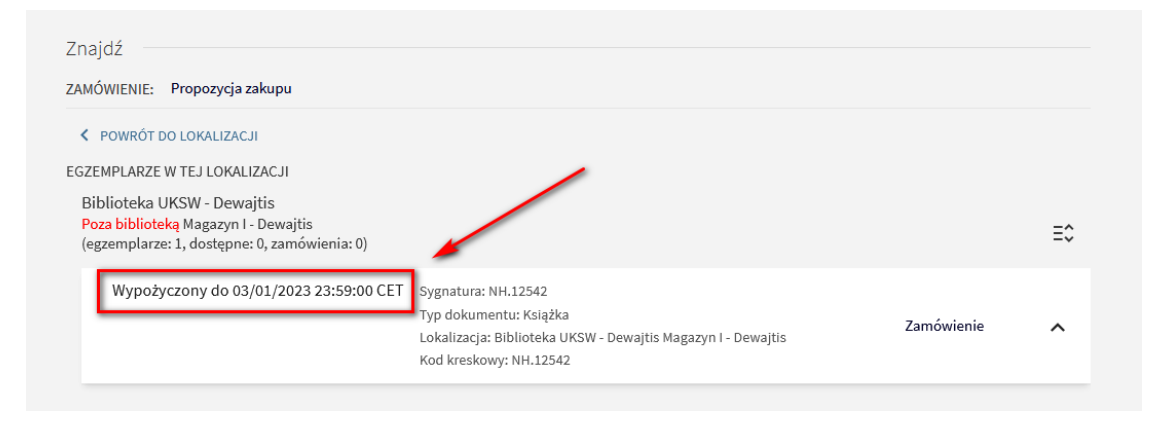

Status zarezerwowanej książki, wraz miejscem w kolejce do jej wypożyczenia, można śledzić poprzez swoje konto biblioteczne w zakładce zamówienia.

| ۹> | Konto biblioteczne                                                                               |                                                                                                    |                  |                       |
|----|--------------------------------------------------------------------------------------------------|----------------------------------------------------------------------------------------------------|------------------|-----------------------|
|    | PRZEGLĄD WYPOŻYCZENIA ZAMÓWIENIA                                                                 | OPŁATY WIADOMOŚCI: DANE OSOBOWE                                                                                                    |                  |                       |
|    | Zamówienia                                                                                       |                                                                                                    | Typ zamówienia 🔻 | Sortuj według 👻 \Xi 🗘 |
|    | 1 zamówień                                                                                       |                                                                                                    |                  | <b>∓</b> …            |
|    | Prawo administracyjne / pod red. Zygmunta<br>Niewiadomskiego ; [aut.] Zbigniew Cieślak [et al.]. | ZAMÓWIENIE. Nie rozpoczęte. Pozycja w<br>kolejce: 1<br>Odbiór: Biblioteka Nauk Prawnych -<br>Wóycickiego<br>Instytucja: Network Zone Biblioteki Narodowej<br>(Polska)<br>Data zamówienia: 30/11/2022<br>Id zamówienia: 2203957710007669 |                  | X ANULUJ              |

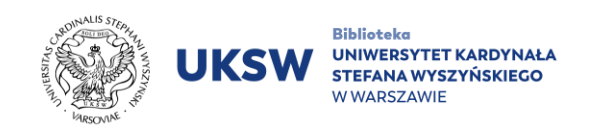

O możliwości wypożyczenia czytelnik zostaje powiadomiony drogą mailową.

Przed zamówieniem obowiązkowo należy zaznaczyć miejsce odbioru publikacji. Biblioteka dysponuje trzema lokalizacjami odbioru: "Biblioteka UKSW – Dewajtis", "Biblioteka UKSW – Wóycickiego" oraz "Biblioteka Nauk Prawnych – Wóycickiego". Zakres możliwości wyboru miejsc odbioru ustalony jest dla każdego obiektu bibliotecznego indywidualnie. (Z reguły publikacje reprezentujące nauki prawne, możliwe są do odbioru w "Bibliotece Nauk Prawnych – Wóycickiego", ale często możliwe są odstępstwa od tej reguły i dostępne są dodatkowe lokalizacje odbioru.)

| Zobacz pełny opis                                             |                                                                     |
|---------------------------------------------------------------|---------------------------------------------------------------------|
| Znajdź<br>ZAMÓWIENIE: Propozycja zakupu                       |                                                                     |
| < POWRÓT DO POZYCJI<br>Zamówienie<br>Typ dokumentu<br>Książka | UKSW<br>Biblioteka UKSW - Dewajtis<br>Biblioteka UKSW - Wóycickiego |
|                                                               |                                                                     |

Po wysłaniu zamówienia pojawi się potwierdzenie i informacja o możliwości sprawdzenia statusu zamówienia,

| Znajdź –    |                                                                                                 |
|-------------|-------------------------------------------------------------------------------------------------|
| ZAMÓWIENIE: | Propozycja zakupu                                                                               |
| < POWRÓT    |                                                                                                 |
|             | Twoje zamówienie zostało pomyślnie złożone. Na swoim koncie możesz sprawdzić status zamówienia. |

Stan realizacji zamówienia można sprawdzić na koncie bibliotecznym w zakładce "Zamówienia", wraz z informacjami o miejscu odbioru, dacie zamówienia i numerze ld zamówienia. Jest też możliwość anulowania zamówienia.

| MARIES STEPHENE<br>CONTRACTOR STEPHENE<br>CONTRACTOR | UKSW                         | Biblioteka<br>UNIWERSYTET KAF<br>STEFANA WYSZYŃ<br>W WARSZAWIE | RDYNAŁA<br>SKIEGO      |                                                       |                  |         |               |      |
|----------------------------------------------------------------------------------------------------|------------------------------|----------------------------------------------------------------|------------------------|-------------------------------------------------------|------------------|---------|---------------|------|
| ۹>                                                                                                    | Konto bib                    | lioteczne                                                      |                        |                                                       |                  |         |               |      |
|                                                                                                    | PRZEGLĄD                     | WYPOŻYCZENIA                                                   | ZAMÓWIEN               | IA OPŁATY                                             | WIADOMOŚCI: 🎮    | DANE O  | SOBOWE        |      |
|                                                                                                    | Zamówienia                   | а                                                              |                        |                                                       | Typ zamów        | ienia 🔻 | Sortuj według | r ≡≎ |
|                                                                                                    | 🗌 1 zamówie                  | eń                                                             |                        |                                                       |                  |         | Ŧ             |      |
|                                                                                                    | 1 Pamiętniki<br>Stanisław Au | . T. 3 / Stanisław Au<br>Igust Poniatowski (kró                | gust P<br>I Polski ; 1 | ZAMÓWIENIE. W rea<br>Odbiór: Biblioteka U<br>Dewajtis | lizacji<br>KSW - |         | X ANULUJ      | ~    |
|                                                                                                    |                              |                                                                |                        |                                                       |                  |         |               |      |

Informacja o aktualnym statusie zamówienia zostanie wysłana na adres mailowy Zamawiającego.

Odbiór materiałów będzie możliwy w godzinach pracy Biblioteki po otrzymaniu drogą mailową informacji o możliwości odbioru zamówionych pozycji.

## 6. Indeks czasopism

Przeszukiwanie zasobu czasopism możliwe jest za pomocą okna wyszukiwawczego po wpisaniu tytułu (można wpisać fragment tytułu) lub numeru ISSN.

Innym sposobem wyszukiwania czasopisma jest skorzystanie z listy czasopism subskrybowanych. Korzystając z listy, można stopniowo zacieśniać obszar poszukiwań. Lista tytułów uporządkowana jest alfabetycznie.

| UKSW Sector Alemana<br>Barter Statistics<br>Barter Statistics                                  | STRON<br>GŁÓWN<br>KATALOO                                                                                             | A<br>GU<br>CZASC | OPISMA  | INDEKS      | E-ZASOBY | WYPOŻYCZALNIA<br>MIĘDZYBIBLIOTECZNA | BA |
|------------------------------------------------------------------------------------------------|----------------------------------------------------------------------------------------------------|------------------|---------|-------------|----------|-------------------------------------|----|
|                                                                                                | Wpisz                                                                                                    |                  | Tytu    | ıł lub ISSN |          |                                     |    |
| Czasopisma subskr                                                                              | ybow                                                                                                    | Szuka            | j czas  | opism       |          |                                     |    |
| <ul> <li>&gt; Biznes i ekonomia</li> <li>&gt; Dziennikarstwo i nauk<br/>komunikacji</li> </ul> | Skorzystaj z poniższych opcji, aby wyszukiwać czasopisma                                                              |                  |         |             |          |                                     |    |
| > Filozofia i religioznaw:                                                                     | <ul><li>wpisz tytuł czasopisma lub ISSN w pole wyszukiwania,</li><li>skorzystaj z listy kategorii czasopism</li></ul> |                  |         |             |          |                                     |    |
| <ul> <li>&gt; Historia i archeologia</li> <li>&gt; Inżynieria i nauki stoso</li> </ul>         | owane                                                                                                    | sul              | bskrybo | wanych.     |          |                                     |    |

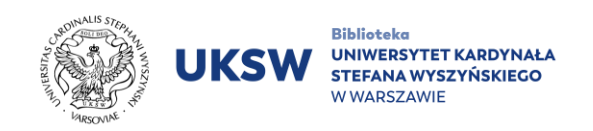

Czasopisma będące na liście posiadają oznaczenia informacyjne:

Jednym z nich jest obecność tytułu w **otwartym dostępie** (open access) co oznacza ofertę bezpłatnego dostępu za pośrednictwem Internetu do zawartych w nich

pełnych treści recenzowanych publikacji naukowych.

Innym oznaczeniem jest "czasopismo recenzowane". Należy przez to rozumieć, że czasopismo publikuje artykuły, które pozytywnie zostały zaopiniowane przez recenzentów posiadających tytuł naukowy ekspertów w danej dziedzinie.

### 6.1 Czasopisma dostępne online

|   | Wpisz       | Saeculum Christianum : pismo historyczno-społeczne /                                                                                                    | × | Q |   |     |
|---|-------------|----------------------------------------------------------------------------------------------------|---|---|---|-----|
| - | Wyświetlani | e listy wersji                                                                                                    |   |   |   |     |
|   |             | 2 (liczba wyników)                                                                                                    |   |   |   |     |
|   | 1           | CZASOPISMO<br>Saeculum Christianum : pismo historyczno-społeczne.<br>Warszawa : Akademia Teologii Katolickiej; 94'1-; 1994-<br>volumes : illustrations ; 21 cm<br>Dostępny Online >                                                                                                    | G |   | * | ••• |
|   | 2           | CZASOPISMO<br>Saeculum Christianum : pismo historyczno-społeczne / Akademia Teologii<br>Katolickiej. [Wydział Kościelnych Nauk Historycznych i Społecznych ; red. nacz.<br>Józef Mandziuk].<br>Warszawa : ATK; 1994, nr 1; 1994-<br>21 cm.<br>Dostępny w Biblioteka UKSW - Dewajtis Magazyn I - Dewajtis i inne lokalizacje > | G |   | * |     |
|   |             | Wyników na stronie 10 25 50                                                                                                    |   |   |   |     |

Po kliknięciu na przycisk "**Dostępny Online**" otworzy się karta z opisem bibliograficznym czasopisma. Poniżej znajduje się przycisk kierujący do strony internetowej, gdzie znajdują się cyfrowe wersje numerów czasopisma.

| EZB-FRE | E-00999 freely available EZB j | ournals |   |  |
|---------|--------------------------------|---------|---|--|
| Dostępn | ny od 2009 tom: 16 wydanie: 1  | · •     | - |  |
|         |                                |         |   |  |

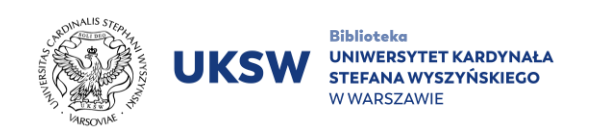

### 6.2 Czasopisma dostępne w Bibliotece UKSW

Chcąc skorzystać z papierowej wersji w czytelni Biblioteki należy sprawdzić dostępność danego numeru czasopisma i złożyć zamówienie.

Po kliknięciu na przycisk **"Dostępny w Biblioteka UKSW...**" otworzy się karta z opisem bibliograficznym czasopisma. Poniżej znajduje się lista lokalizacji.

| MÓWIENIE: Propozycja zakupu                                                          |            |
|--------------------------------------------------------------------------------------|------------|
| KALIZACJE                                                                            | $\nabla$   |
| Biblioteka UKSW - Dewajtis<br>Dostępny , Magazyn I - Dewajtis                        | >          |
| Biblioteka UKSW - Dewajtis<br>Dostępny , Czytelnia Teologiczno-Kanoniczna - Dewajtis | <b>/</b> > |
| Biblioteka UKSW - Wóycickiego<br>Dostepny , Czytelnia ogólna - Wóycickiego           | ,          |

W celu zamówienia konkretnego numeru czasopisma należy kliknąć przycisk filtrujący z prawej strony, a następnie rozsuwaną listę "opis".

| LOKALIZACJE                                                                |                    |   | Tx        |  |
|----------------------------------------------------------------------------|--------------------|---|-----------|--|
| Filtry: lokalizacja 🔻 Tom 🔻 rok                                            | opis               | Î | 🗙 Wyczyść |  |
| Biblioteka UKSW - Dewajtis                                                 | 1994 Vol. 1 nr 1-2 |   | •         |  |
| Dostępny , Magazyn I - Dewajtis                                            | 1995 Vol. 2 nr 1-2 |   |           |  |
| Biblioteka UKSW - Dewajtis<br>Dostępny , Czytelnia Teologiczno-Kanonicz    | 1996 Vol. 3 nr 1-2 |   | >         |  |
| Biblioteka UKSW - Wóycickiego<br>Dostepny , Czytelnia ogólna - Wóycickiego | 1997 Vol. 4 nr 1-2 |   | >         |  |

Po wybraniu numeru czasopisma oraz czytelń, w których jest dostępny egzemplarz, należy złożyć zamówienie. Pamiętać należy, że funkcja zamawiania dostępna jest po zalogowaniu.

| EGZEMPLARZE W TEJ LOKALIZACJI                                                      |           |
|------------------------------------------------------------------------------------|-----------|
| Biblioteka UKSW - Dewajtis<br>Dostępny Czytelnia Teologiczno-Kanoniczna - Dewajtis | E¢        |
| Filtry: lokalizacja ▼ Tom ▼ rok ▼ opis ▼                                           | 🗙 Wyczyść |

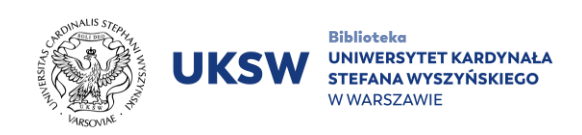

## 7. Propozycja zakupu

Użytkownik zalogowany ma możliwość złożenia "Propozycji zakupu". Jest to możliwe na dwa sposoby.

1. Jeśli poszukiwanej pozycji nie ma w "Katalogu biblioteki", można dokonać wyszukiwania w "połączonych katalogach".

Z poziomu rekordu publikacji:

**Status "Sprawdź dostępność"** – pojawia się, gdy szukanej publikacji nie ma w Bibliotece UKSW, ale można zgłosić propozycję jej zakupu, korzystając z formularza (klikamy w "Sprawdź dostępność", a następnie w "Propozycja zakupu").

| <ul> <li>KSIĄŻKA<br/>Krótkie wykłady z socjologii : kategorie, problemy, subdyscypliny : T. 2,<br/>Kontynuacja / pod red. Anny Firkowskiej-Mankiewicz, Tatiany Kanasz, Elżbiety<br/>Tarkowskiej.</li> <li>Warszawa : Wydawnictwo Akademii Pedagogiki Specjalnej; 2013<br/>292 s. : il. ; 24 cm.</li> <li>Sprawdź dostępność &gt;</li> </ul> | G |  | * |  |  |  |
|----------------------------------------------------------------------------------------------------|---|--|---|--|--|--|
|----------------------------------------------------------------------------------------------------|---|--|---|--|--|--|

Po kliknięciu "Propozycja zakupu" otworzy się formularz już wypełniony danymi z opisu bibliograficznego, który można modyfikować oraz dołączyć do niego uwagę. Po wysłaniu zamówienia, propozycja zakupu stanie przedmiotem się będąc jednocześnie sygnałem dla rozważania, Biblioteki o zaistniałej potrzebie wzbogacenia zasobów o tę publikację.

| Typ opisu bibliograficznego          | 🕒 Książka 🔵        | Czasopismo |   |
|--------------------------------------|--------------------|------------|---|
| Typ dokumentu 🔘 Elek                 | ktroniczny 🖲 Fizyo | zny        |   |
| Wybierz typ:<br>Książka              |                    |            |   |
| Tytuł<br>Erazm                       |                    |            |   |
| Autor<br>Huizinga, Johan (1872-1945  | i)                 |            |   |
| Wydanie                              |                    |            |   |
| ISBN                                 | _                  |            |   |
| Wydawca<br>Warszawa : Państwowy Inst | ytı                |            |   |
| Rok publikacji<br>1964               | _                  |            |   |
| Miejsce publikacji<br>Warszawa :     |                    |            |   |
| Uwaga zamawiającego                  |                    |            | / |
| <b>○</b> RESET                       | TUJ FORMULARZ      |            |   |
| ► wyśl                               | IJ ZAMÓWIENIE      |            |   |

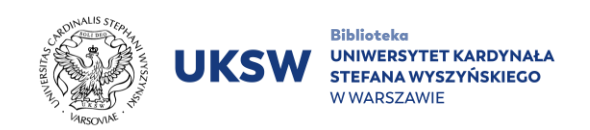

2. Poszukiwanej publikacji nie ma w "katalogu Biblioteki" ani w "Połączonych katalogach".

| WYPOŻ<br>MIĘDZYI | ••••               |   | r<br>L                    |
|------------------|--------------------|---|---------------------------|
|                  | Katalog biblioteki |   |                           |
| icja po 🗙        | Połączone katalogi | • | WYSZUKIWANIE ZAAWANSOWANE |
|                  |                    |   |                           |
|                  |                    |   |                           |

Należy rozwinąć menu górne, a następnie wybrać "Propozycja zakupu", **wypełnić ręcznie** i wysłać formularz zamówienia.

| Strikaj                                                                                  |                                            |                                                                                                    |
|------------------------------------------------------------------------------------------|--------------------------------------------|----------------------------------------------------------------------------------------------------|
| STRONA GŁÓWNA KATALOGU                                                                   | CZASOPISMA                                 | INDEKS                                                                                                    |
| Przeszukiwanie zbiorów biblioteki                                                        | Szukaj czasopisma                          | Indeks                                                                                                    |
| E-ZASOBY W                                                                               | VYPOŻYCZALNIA MIEDZYBIBLIOTECZNA           | BAZA WIEDZY UKSW                                                                                                    |
| Zasoby elektroniczne UKSW                                                                | che Riblioto Formularze WMB czegołowie ini | Centralny System Ewidencji, Archiwizacji i<br>Upowszechniania Efektów Działalności Naukowo-<br>Badawczej i Dydaktycznej Pracowników i Doktorantów<br>UKSW |
| BIBLIOWAWA                                                                               | PROPOZYCJA ZAKUPU                          | ARCHIWUM PRAC DYPLOMOWYCH                                                                                                    |
| System Wypożyczeń Warszawskich (SWW)                                                     | Zaproponuj do zbiorów                      | Archiwum Prac Dyplomowych                                                                                                    |
| Miejsca odbioru książek:                                                                 | TAGI                                       |                                                                                                    |
|                                                                                          | Таді                                       |                                                                                                    |
| <ul> <li>Wypożyczalnia Dewajtis, ul. De</li> <li>Wypożyczalnia Wówcickiego, u</li> </ul> |                                            |                                                                                                    |
| Biblioteka Nauk Prawovch ul                                                              |                                            |                                                                                                    |

## 8. Prolongata

Prolongata jest to przedłużenie terminu zwrotu wypożyczonych książek. Możliwa jest tylko wówczas, gdy książka **nie została zarezerwowana** przez innych użytkowników.

Niezależnie od uprawnień czytelnika, łączny okres wypożyczenia nie może przekroczyć sumy dni regulaminowego wypożyczenia oraz 30 dniowego okresu prolongat. Prolongata jest dostępna na 7 dni przed wyznaczoną datą zwrotu i jest dopuszczalna do dnia przed upłynięciem tego terminu. **Pierwsza prolongata w systemie bibliotecznym jest możliwa na 30 dni.** Kolejna prolongata jest dopuszczalna zgodnie z informacją z systemu

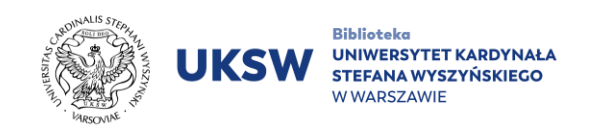

bibliotecznego na koncie bibliotecznym w zależności od daty wykonania pierwszej prolongaty. Suma dni prolongat nie może przekroczyć 37 dni.

W szczególnych przypadkach można uzyskać prolongatę poprzez kontakt mailowy do Wypożyczalni. Czytelnik powinien podać bibliotekarzowi nazwisko i imię oraz UKSW ID z USOSweb. Czytelnik ubiegający się o prolongatę mailem powinien otrzymać na swój list odpowiedź, w której podane zostaną obowiązujące terminy zwrotu książek. Wysłanie pod adresem Biblioteki prośby o przedłużenie terminu wypożyczenia książek nie jest równoznaczne z ich prolongatą.

Co ważne – przetrzymanie wypożyczonej pozycji skutkuje brakiem możliwości dokonania na nią prolongaty, jak też realizacji nowego zamówienia.

Aby dokonać prolongaty, należy na koncie bibliotecznym wejść w zakładkę **"Wypożyczenia"**. Następnie spośród listy wypożyczeń zaznaczyć pozycję, którą chce się prolongować.

Nie zawsze jednak będzie to możliwe. Komunikat o braku możliwości prolongowania pojawi się w przypadku: rezerwacji książek przez innego użytkownika, przetrzymania książek i skutkiem tego – zablokowaniu konta.

> Oprac. Dział Informacji Naukowej i Transferu Wiedzy. Biblioteka UKSW, 03.12.2022

> > Ostatnia aktualizacja: 24.04.2025

Wszystkie koszty wdrożenia i utrzymania systemu pokrywa Biblioteka Narodowa – operator Priorytetu 1. Kierunku Interwencji 1.2. Budowa ogólnokrajowej sieci bibliotecznej poprzez zintegrowany system zarządzania zasobami bibliotek Programu Wieloletniego "Narodowy Program Rozwoju Czytelnictwa 2.0 na lata 2021–2025". Wdrożenie systemu Alma i wyszukiwarki Primo w naszej Bibliotece zostało zrealizowane przez Bibliotekę Narodową.

Dofinansowano ze środków Ministra Kultury i Dziedzictwa Narodowego w ramach realizacji Narodowego Programu Rozwoju Czytelnictwa 2.0 na lata 2021–2025.

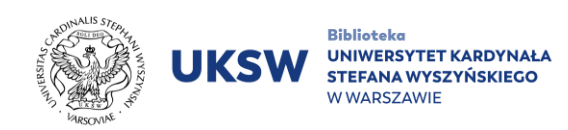

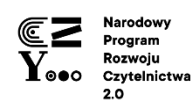

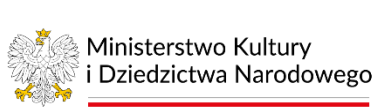

Dofinansowano ze środków Ministra Kultury i Dziedzictwa Narodowego w ramach realizacji Narodowego Programu Rozwoju Czytelnictwa 2.0 na lata 2021–2025

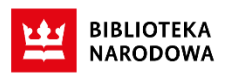